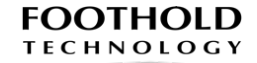

TRANSFORM THE WAY YOU PROVIDE CARE

Ë

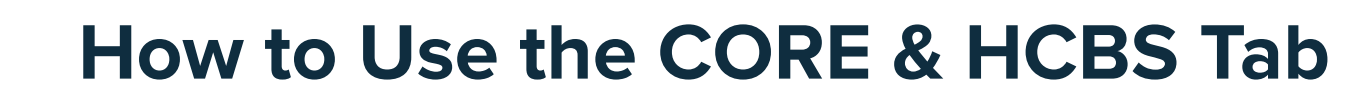

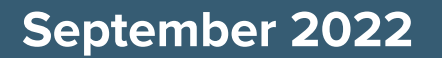

## What is the CORE & HCBS Tab?

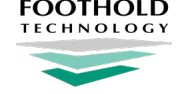

The **CORE & HCBS Tab** holds data on members who are identified as being part of a Health and Recovery Plan (**HARP**) by their Managed Care Organizations (MCO). Members enrolled in this plan have their physical health, mental health, and substance use services managed in an integrated way for adults with significant behavioral health needs (mental health or substance use).

This tab helps Care Managers keep track of member interest of Community Oriented Recovery and Empowerment (CORE) services or Home and Community Based Services (HCBS), any referrals related to these services, completed assessments, care plans, and letters of determination of services.

## Which members have the CORE & HCBS Tab?

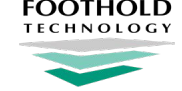

All HARP eligible and enrolled members have a CORE & HCBS tab available in their member charts.

- All members with eMedNY HARP Exception Codes linked to their Medicaid will see this tab in FCM (specifically, those with **Exception Codes H1 through H9**)
- You can find these HARP Exception Codes in a member's Overview tab, as well as at the top of the CORE & HCBS tab

All members who have historical data related to a member's HARP status (eligibility assessments or care plans) will also have the CORE & HCBS tab present in their chart

 This is true even if they no longer have an eMedNY HARP Exception Code related to their current Medicaid

Users can filter by the Exception Codes on the main Patient Index screen to find all of their HARP enrolled members on their caseload.

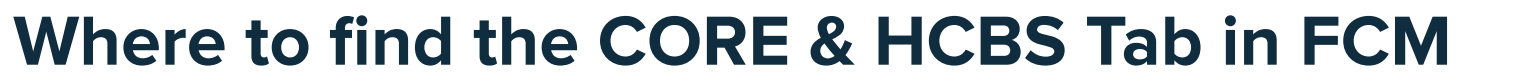

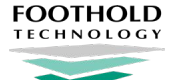

| Overview<br>Documents                                         | CORE & HCBS                                                                   |                   |
|---------------------------------------------------------------|-------------------------------------------------------------------------------|-------------------|
| Assessments                                                   | CORE Services Details                                                         |                   |
| Care Team<br>CORE & HCBS                                      | INTEREST IN CORE SERVICES Patient has not indicated interest in CORE Services | Update 🔻          |
| Gaps in Care<br>Clinical Notifications<br>Transitions of Care | CARE TEAM REFERRAL DETAILS No referral has been selected                      | Edit on Care Team |
| Segments<br>Billing                                           | HCBS Details                                                                  |                   |
| Assignments<br>History                                        | INTEREST IN HCBS Patient has not indicated interest in HCBS                   | Update -          |

## **CORE Services Details**

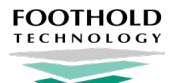

| Overview               | CORE & HCBS                                                               |
|------------------------|---------------------------------------------------------------------------|
| Documents              | According to eMedNY, this member has these HARP Exception Codes: H1 H3 H9 |
| Encounters             |                                                                           |
| Assessments            | CORE Services Details                                                     |
| Care Plans             |                                                                           |
| Care Team              | INTEREST IN CORE SERVICES                                                 |
| CORE & HCBS            | Patient Confirmed Interest in CORE Services Confirmed on 6/3/2022         |
| Gaps in Care           |                                                                           |
| Clinical Notifications | CARE TEAM REFERRAL DETAILS Edit on Care Team                              |
| Transitions of Care    | No referral has been selected                                             |
| Segments               |                                                                           |

## **CORE Services Details**

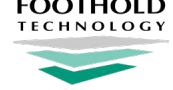

The **CORE Services Details** section of this tab keeps track of member interest for those who may be eligible for these services.

In the first box, **Interest in Services**, Users can ask their members if they are interested in these services and mark down the date of the member's choice.

In the second box, **Care Team Referral Details**, Users can keep track of referrals made to CORE Service Providers for members who confirmed their interest in receiving these services. Users can see at a glance, the provider, their specialty service, and their contact information.

### **Recording Member Interest or Decline in CORE Services**

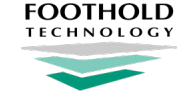

Users can click on the **Update** button and a drop down menu will appear, with options to choose if a member has confirmed interest in CORE Services or has declined CORE Services.

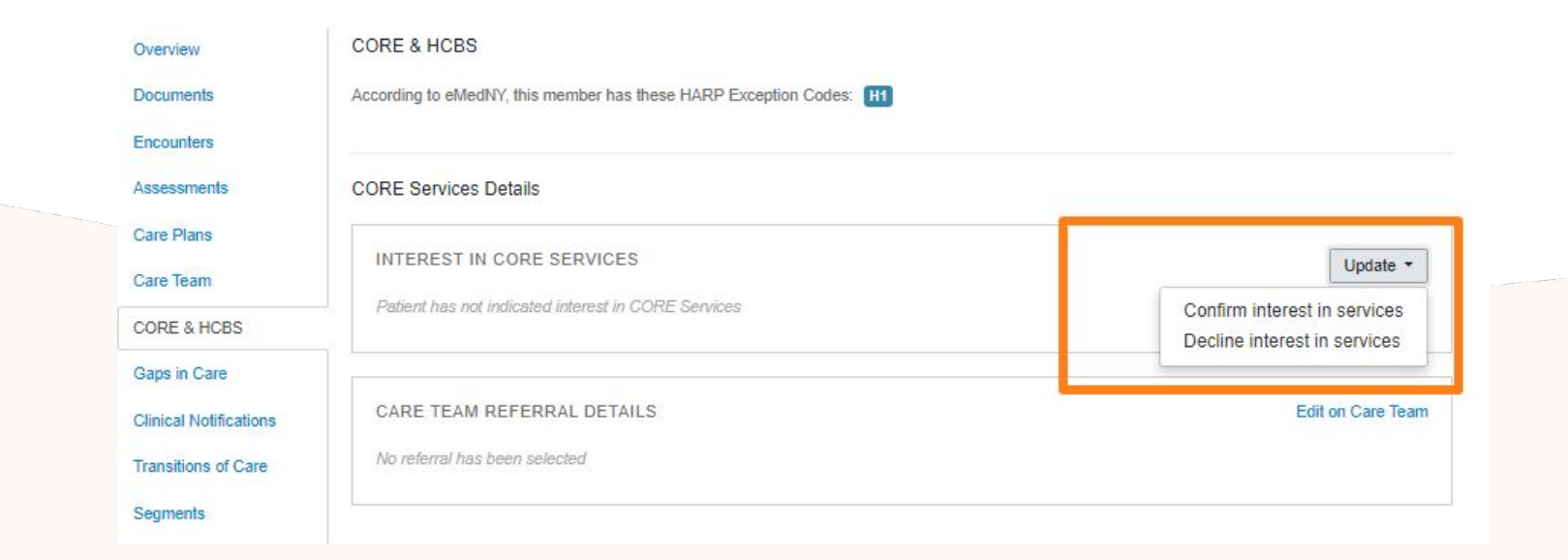

## **Recording Member Interest in CORE Services**

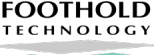

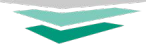

Clicking on **Confirm Interest in Core Services** will take Users to a pop up window prompting Users to choose the date the member confirmed this information.

| iterest conf | irmed on |  |
|--------------|----------|--|
| 03/23/2022   |          |  |
| Submit       | Cancel   |  |

Interest in CODE Convisoo

According to eMedNY, this member has these HARP Exception Codes: H1 H9

After choosing a date and clicking submit, Users will return to the main CORE & HCBS tab, with the date reflected in this box.

| CORE Services Details                       |          |
|---------------------------------------------|----------|
| INTEREST IN SERVICES                        | Update - |
| Patient confirmed interest in CORE Services |          |
| confirmed on: 3/23/2022                     |          |

## **Recording Member Decline in CORE Services**

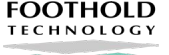

Clicking on **Decline Core Services** will take Users to a pop up window prompting Users to choose the date the member confirmed this information.

| 03/23/2022 | 2      |
|------------|--------|
| Submit     | Cancel |

**Decline CORE Services** 

According to eMedNY, this member has these HARP Exception Codes: H1 H9

| After choosing a date and   |
|-----------------------------|
| clicking submit, Users will |
| return to the main CORE &   |
| HCBS tab, with the date     |
| reflected in this box.      |

| INTEREST IN SERVICES           | Update |
|--------------------------------|--------|
|                                |        |
| Patient declined CORE Services |        |

## **Recording Member Change of Interest of CORE Services**

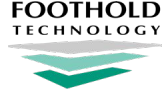

| lf a member               |
|---------------------------|
| changes their mind        |
| about their original      |
| decision, there is        |
| an option to <b>Reset</b> |
| this Section:             |

| According to eMedNY, this member has these HARP Exception Codes: H1 H9 |                                                                                            |
|------------------------------------------------------------------------|--------------------------------------------------------------------------------------------|
| CORE Services Details                                                  |                                                                                            |
| INTEREST IN SERVICES                                                   | Update -                                                                                   |
| Patient declined CORE Services<br>declined on: 3/23/2022               | Confirm interest in CORE Services<br>Edit CORE Services decline date<br>Reset this section |

Clicking on this drop down option will prompt a pop up window asking Users if they are sure they want to reset this section:

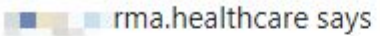

Are you sure you'd like to reset the CORE Services Interest section?

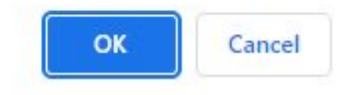

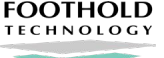

This box is where Users can record **CORE Provider** referrals of members who identified interest in receiving CORE Services and what those referral details are. This includes the Core Provider names, specialty, and their addresses.

CORE Providers can be existing providers already identified as part of a member's existing Care Team. They can also be newly identified providers, with a distinction of being a CORE Provider.

If a member has multiple active CORE Providers, they will all be tracked here in this box.

#### CORE & HCBS

According to eMedNY, this member has these HARP Exception Codes: H1 H9

#### CORE Services Details

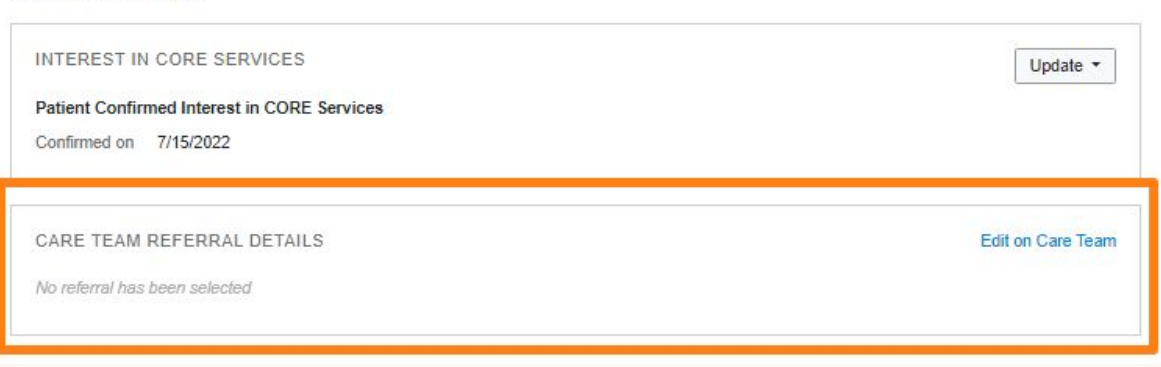

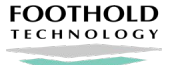

To identify a CORE Provider, click on the **Edit on Care Team** hyperlink. This will redirect a User to the **Care Team** tab of the member's chart. CORE Services Details

| INTEREST IN OORE SERVICES                   | Update         |
|---------------------------------------------|----------------|
| Patient Confirmed Interest in CORE Services |                |
| Confirmed on 7/6/2022                       |                |
| Previous Records of Interest A              |                |
| CARE TEAM REFERRAL DETAILS                  | Edit on Care T |
|                                             |                |

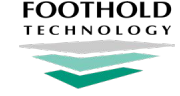

# Once here, Users can either click on the Add Care Team Member button to identify a new CORE Provider or Edit an existing Care Team member or

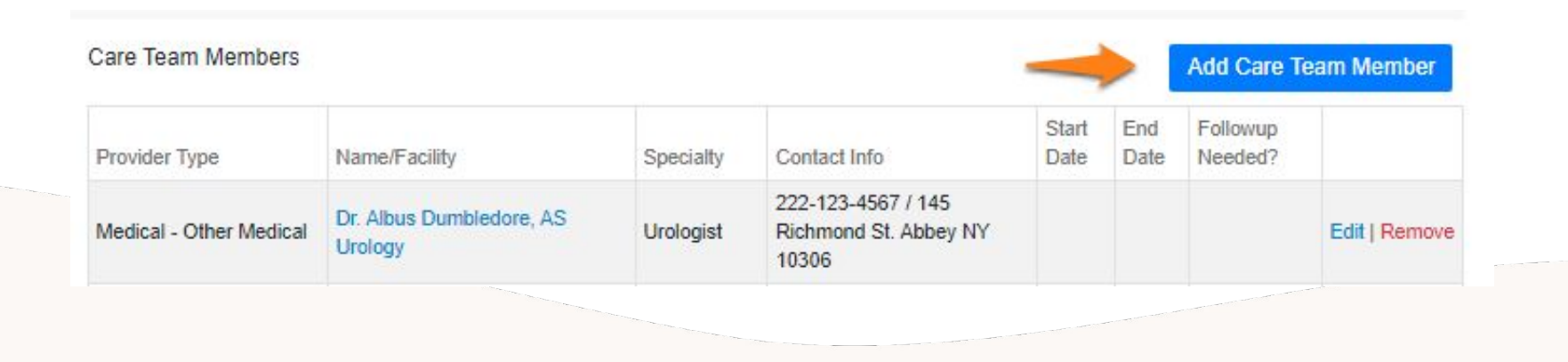

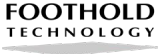

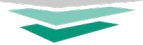

In this example shown to the right, a new provider will be identified. Users can type the name of the Provider on the space. If the provider already exists, their name will populate.

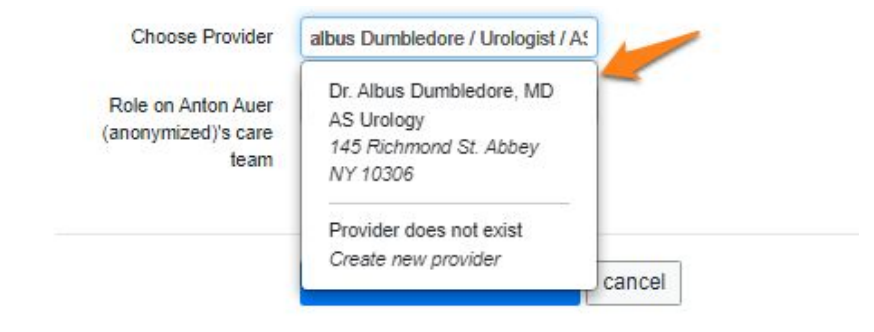

Choose Provider Albus Dumbledore / Urologist / AS Urology / 145 Richmond St. Abbey NY 10306 / 222-123-4567 ( change )

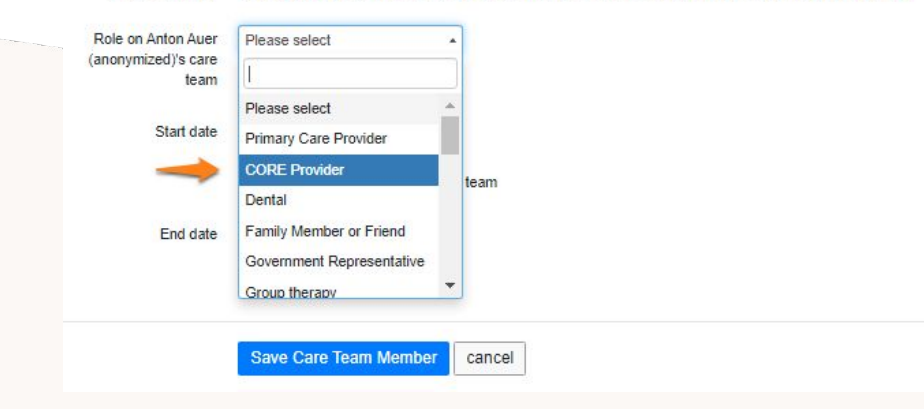

Next, Users can identify the Role of the Provider as the **CORE Provider** on the following line.

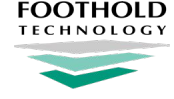

Finally, Users can add the **Start date** of when the member will begin (or had begun) seeing this Provider for CORE Services. It's important to mark the checkbox **Current (active) member of care team** so that this Provider will be tracked within this tab.

| Choose Provider                                   | Albus Dumbledore / Urologist | / AS Urology / 145 Richmond St. Abbey NY 10306 / 222-123-4567 ( change | ) |
|---------------------------------------------------|------------------------------|------------------------------------------------------------------------|---|
| Role on Anton Auer<br>(anonymized)'s care<br>team | CORE Provider                | Will be an Active Referral ?                                           |   |
| Start date                                        | Approximate date is OK       |                                                                        |   |
|                                                   | Current (active) member of   | f care team                                                            |   |
| End date                                          |                              |                                                                        |   |
|                                                   | Followup needed              |                                                                        |   |
|                                                   | Save Care Team Membe         | cancel                                                                 |   |

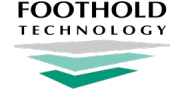

Clicking on the **Save Care Team Member** button will save this provider and populate this on the Care Team Referral Details box under the CORE Details.

| CARE TEAM REFERRAL DETAILS                    | Edit on Care Team |
|-----------------------------------------------|-------------------|
| Current Referrals                             |                   |
| Dr. Albus Dumbledore, AS Urology              |                   |
| Jrologist                                     |                   |
| 22-123-4567 / 145 Richmond St. Abbey NY 10306 |                   |
| ane Doe, Hogwarts HCBS                        |                   |
| Support Group                                 |                   |
| 12-888-8888 / 123 Wizardly Lane               |                   |
|                                               |                   |
|                                               |                   |

## **HCBS** Details

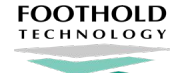

#### **HCBS** Details INTEREST IN HCBS Update \* Patient has not indicated interest in HCBS CARE TEAM REFERRAL DETAILS Edit on Care Team No referral has been selected SERVICE ENROLLMENT PERIODS Update • No active service enrollment periods ELIGIBILITY ASSESSMENT Update • No current eligibility assessment HARP CARE PLAN Update -No active care plan LEVEL OF SERVICE DETERMINATION LETTER Update -No current LOSD

## **HCBS** Details

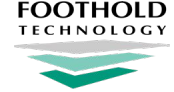

The HCBS Services Details section of this tab keeps track of member interest for those who may be eligible for these services.

In the first box, **Interest in HCBS**, Users can ask their members if they are interested in these services and mark down the date of the member's choice.

In the second box, **Care Team Referral Details**, Users can keep track of referrals made to HCBS Providers for members who confirmed their interest in receiving these services. Users can see at a glance, the provider, their specialty service, and their contact information.

In the third box, Service Enrollment Periods, Users can keep track of the period of time a member has been receiving HCBS.

The fourth box, **Eligibility Assessment**, keeps track of members who have completed their required Eligibility Assessments if they have confirmed interest in these services. This assessment will help identify the tier of services a member can be eligible to receive as well as the date the assessment was completed.

The fifth box, HARP Care Plan, is where the member's plan of care will be recorded for reference to the member, MCO, and HCBS Provider.

Finally, the last box, **Level of Service Determination Letter**, is where Users can track submission to the MCO and whether a letter was received back from them. A copy of the letter received can be uploaded here.

### **Recording Member Interest or Decline in HCBS**

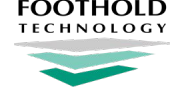

Users can click on the **Update** button and a drop down menu will appear, with options to choose if a member has confirmed interest in HCBS or has declined interested in HCBS.

| INTEREST IN HCBS                           | Update                                                      |
|--------------------------------------------|-------------------------------------------------------------|
| Patient has not indicated interest in HCBS | Confirm interest in service<br>Decline interest in services |

## **Recording Member Interest in HCBS**

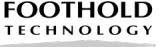

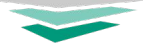

Update -

Clicking on **Confirm Interest in Services** will take Users to a pop up window prompting Users to choose the date the member confirmed this information.

#### Interest in HCBS

| rmed on |                   |
|---------|-------------------|
| Cancel  |                   |
|         | rmed on<br>Cancel |

After choosing a date and clicking submit, Users will return to the main CORE & HCBS tab, with the date of confirmation reflected in this box.

| INTEREST IN    | N HCBS               |  |  |
|----------------|----------------------|--|--|
| Patient Confir | med Interest in HCBS |  |  |
| Confirmed on   | 7/4/2022             |  |  |

## **Recording Member Decline of HCBS**

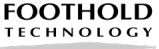

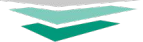

Clicking on **Decline Interest in Services** will take Users to a pop up window prompting Users to choose the date the member confirmed this information.

| Decime HCD3 | Dec | ine | HCI | BS |
|-------------|-----|-----|-----|----|
|-------------|-----|-----|-----|----|

| Declined on |        |  |  |
|-------------|--------|--|--|
| Submit      | Cancel |  |  |

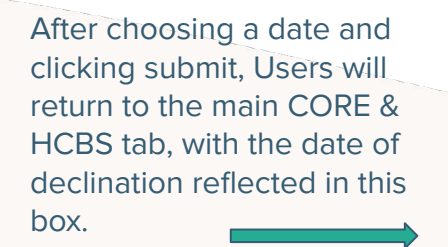

| INTEREST      | IN HCBS              |
|---------------|----------------------|
| Patient Decli | ned Interest in HCBS |
| Declined on   | 7/5/2022             |

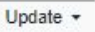

## **Recording Member Change of Interest in HCBS**

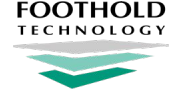

Note that if a member originally confirms interest in services and later declines (or vice versa), Users can reflect this change by clicking on the Update button to the right of the Interest in HCBS box and choose **Reset this section** from the dropdown menu.

Once chosen, the box will clear the confirmation or declination, but there will also be a new line **Previous Records of Interest.** When Users click on the carrot, the data expands to show this history of member interest.

| ICBS Details                       |                              |
|------------------------------------|------------------------------|
| INTEREST IN HCBS                   | Update -                     |
| Patient Confirmed Interest in HCBS | Confirm interest in services |
| Commend on 7/4/2022                | Reset this section           |

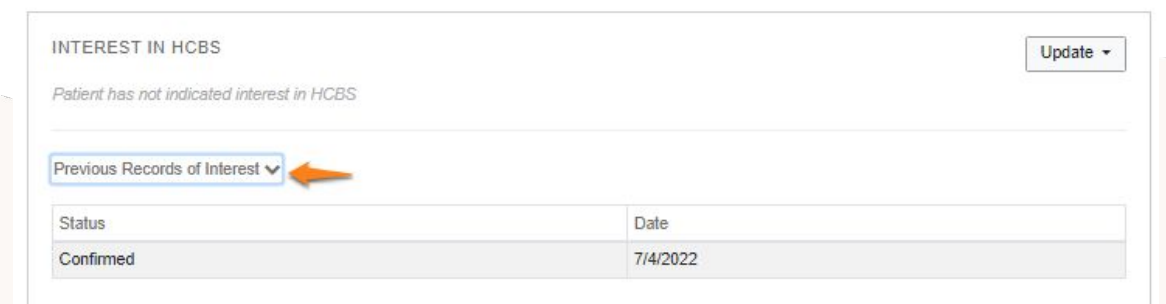

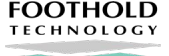

This box is where Users can record HCBS Provider referrals of members who identified interest in receiving HCBS and what those referral details are. This includes the HCBS Provider names, specialty, and their addresses.

HCBS Providers can be existing providers already identified as part of a member's existing Care Team. They can also be newly identified providers, with a distinction of being an HCBS Provider.

If a member has multiple active HCBS Providers, they will all be tracked here in this box.

| INTEREST IN HCBS              | Update 👻          |
|-------------------------------|-------------------|
| Confirmed on 9/1/2022         |                   |
| CARE TEAM REFERRAL DETAILS    | Edit on Care Team |
| Vo referral has been selected |                   |

HCBS Details

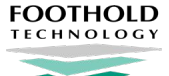

To identify an HCBS Provider, click on the **Edit on Care Team** hyperlink. This will redirect a User to the **Care Team** tab of the member's chart.

| Edit on Care Tea |
|------------------|
|                  |
|                  |

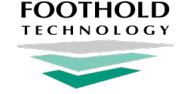

# Once here, Users can either click on the Add Care Team Member button to identify a new HCBS Provider or Edit an existing Care Team member or

| Jale leali       | ii Members                                   |                            |                                                              | -             |             | Add Care            | feam Member   |
|------------------|----------------------------------------------|----------------------------|--------------------------------------------------------------|---------------|-------------|---------------------|---------------|
| Provider<br>Type | Name/Facility                                | Specialty                  | Contact Info                                                 | Start<br>Date | End<br>Date | Followup<br>Needed? |               |
| Dental           | Severus Snape, Slytherin<br>Support Services | Peer and Family<br>Support | (222) 123-4567 / 111 Hogsmead<br>Avenue, Brooklyn, NY, 11224 |               |             |                     | Edit   Remove |

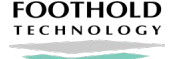

In this example shown to the right, a new provider will be identified. Users can type the name of the Provider on the space. If the provider already exists, their name will populate.

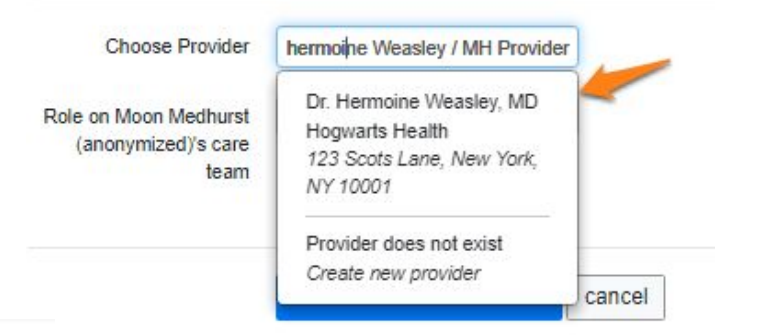

Choose Provider Hermoine Weasley / MH Provider / Hogwarts Health / 123 Scots Lane, New York, NY 10001 / 777-555-1234 ( change )

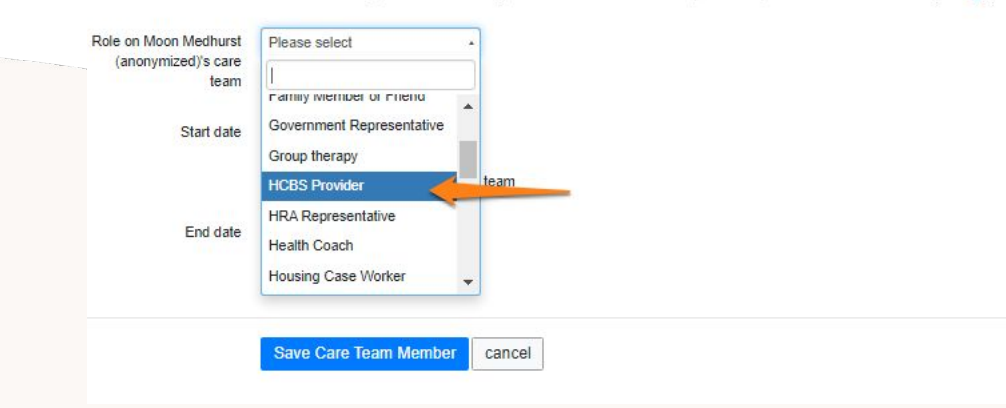

Next, Users can identify the Role of the Provider as the **HCBS Provider** on the following line.

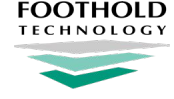

Finally, Users can add the **Start date** of when the member will begin (or had begun) seeing this Provider for HCBS. It's important to mark the checkbox **Current (active) member of care team** so that this Provider will be tracked within this tab.

|            | Choose Provider                                | Hermoine Weasley / MH Prov | vider / Hogwarts Health / 123 Scots Lane, New York, NY 10001 / 777-555-1234 ( change ) |  |
|------------|------------------------------------------------|----------------------------|----------------------------------------------------------------------------------------|--|
| Role<br>(a | on Moon Medhurst<br>inonymized)'s care<br>team | HCBS Provider              | Will be an Active Referral ?                                                           |  |
|            | Start date                                     | Approximate date is OK     | of care team                                                                           |  |
|            | End date                                       |                            |                                                                                        |  |
|            |                                                | Followup needed            |                                                                                        |  |
|            |                                                | Save Care Team Memb        | er cancel                                                                              |  |

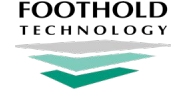

Clicking on the **Save Care Team Member** button will save this provider and populate this on the Care Team Referral Details box under the HCBS Details.

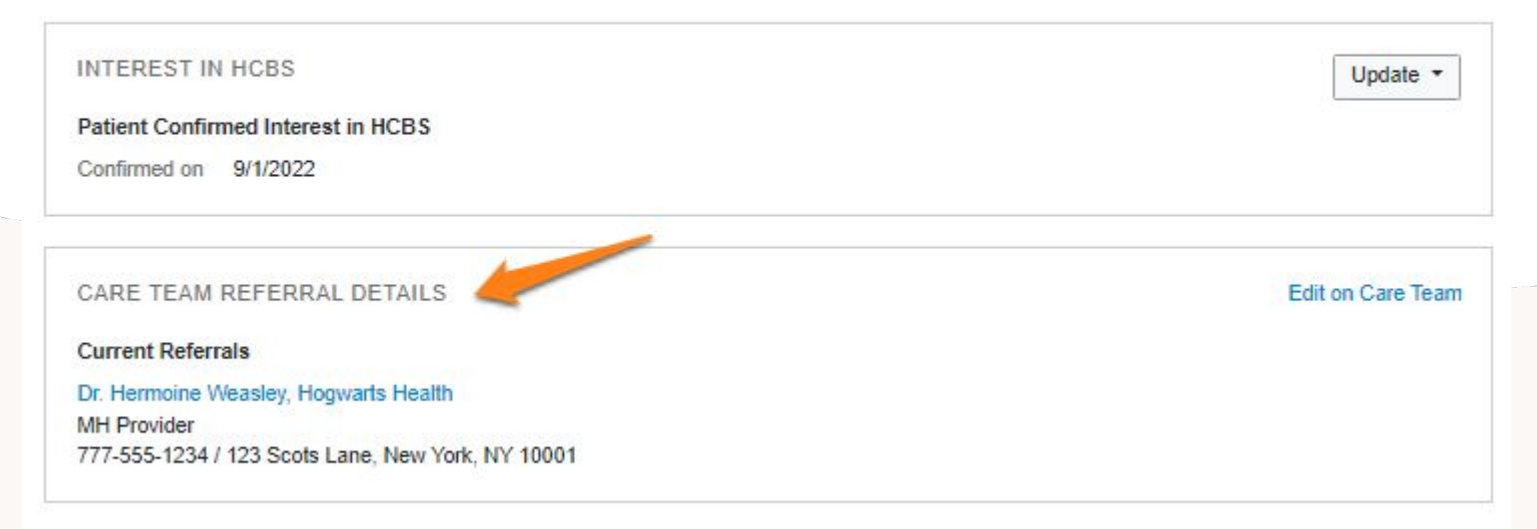

### **Recording Service Enrollment Periods for HCBS**

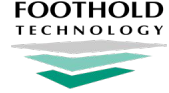

Users have the ability to record the dates of when a member receives HCBS in the **Service Enrollment Periods** box. Users can click on the **Update** button and a drop down option will appear to confirm a new service enrollment period.

| INTEREST IN HCBS                   | Update - |
|------------------------------------|----------|
| Patient Confirmed Interest in HCBS |          |
| Confirmed on 7/1/2022              |          |
|                                    |          |
|                                    |          |
| SERVICE ENROLLMENT PERIODS         | Update - |

### **Recording Service Enrollment Periods for HCBS**

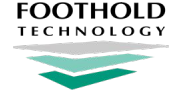

Users can add dates of the enrollment periods here. The dates can be approximate if a Start Date has not yet been confirmed. These dates are editable, as needed.

|            |                   | iment Penou |                                        |
|------------|-------------------|-------------|----------------------------------------|
|            |                   |             |                                        |
| Start Date | 07/18/2022        | ]           |                                        |
| End Date   |                   | 1           |                                        |
|            |                   | р».         |                                        |
|            |                   |             |                                        |
|            |                   |             | Cancel Create Service Enrollment Perio |
|            |                   |             | Cancel Create Service Enrollment Perio |
|            |                   |             | Cancel Create Service Enrollment Perio |
|            |                   |             | Cancel Create Service Enrollment Perio |
| SERVICE E  | VROLLMENT PERIODS |             | Cancel Create Service Enrollment Perio |
| SERVICE E  | NROLLMENT PERIODS |             | Cancel Create Service Enrollment Perio |

### **Recording Service Enrollment Periods for HCBS**

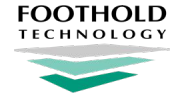

After end dating a service period and creating a new one, Users will see a history of past enrollment periods tracked here for reference:

| SERVICE ENROLLMENT PE                                 | ERIODS          |                                                                                                    | Update - |
|-------------------------------------------------------|-----------------|----------------------------------------------------------------------------------------------------|----------|
| Active Service Enrollment Per                         | riod            |                                                                                                    |          |
|                                                       |                 | and the second second sec |          |
| Start Date 7/25/2022                                  | End Date        | Edit                                                                                                    |          |
| Start Date 7/25/2022 Inactive Service Enrollment Peri | iods V End Date | Edit                                                                                                    |          |

### **Clearing Service Enrollment Periods for HCBS**

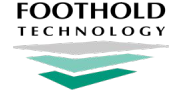

If Users need to, they can reset this section and all active service enrollment periods will be cleared, however, again, a history of the documented periods will be tracked for reference.

|                                              | INT PERIODS            | Upda                                     |
|----------------------------------------------|------------------------|------------------------------------------|
| Active Service Enrollmonstart Date 7/25/2022 | ent Period<br>End Date | Edit Confirm new service enrollment peri |
|                                              |                        |                                          |
| inactive Service Enrollme                    | ent Periods 🗸          |                                          |
| Inactive Service Enrollme<br>Start Date      | ent Periods 🗸          |                                          |

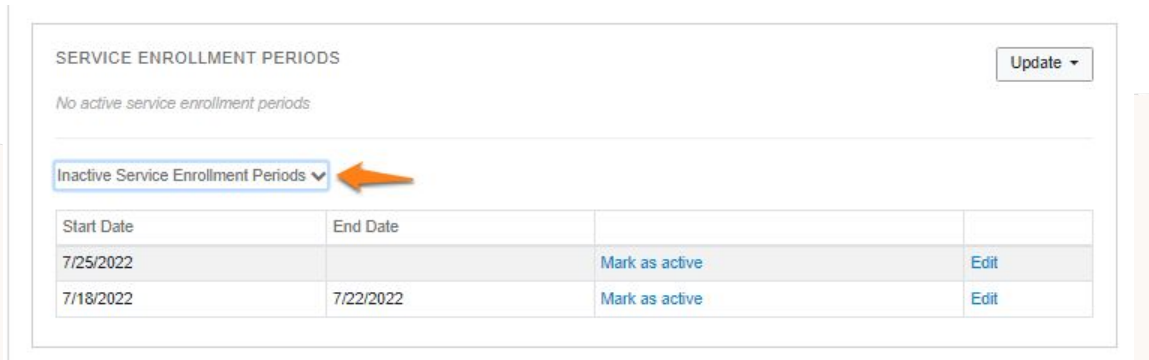

## **Eligibility Assessment**

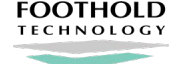

| ELIGIBILITY ASSESSMENT            | Update 🔻                                      |
|-----------------------------------|-----------------------------------------------|
| No current eligibility assessment | Assessment declined<br>Assessment in progress |
|                                   | Add new assessment                            |
|                                   |                                               |

Here, Users can

- Record that a member declined the assessment
- Record that the assessment is in progress
- Add a new assessment that was submitted to UAS

## **Adding a New Eligibility Assessment**

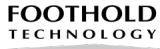

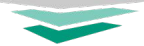

New HARP Eligibility Assessment

| Assessment Date                                        | anonymized) / New HARP Eligibili                                        | y Assessment                                                             |                                         |                                   |  |
|--------------------------------------------------------|-------------------------------------------------------------------------|--------------------------------------------------------------------------|-----------------------------------------|-----------------------------------|--|
| Assessment Result                                      | •                                                                       |                                                                          |                                         |                                   |  |
| Documents                                              |                                                                         |                                                                          |                                         |                                   |  |
| File Choose File No file chosen + Add document         | Type ?                                                                  | t Remove                                                                 |                                         |                                   |  |
| Saving an assessment in F<br>assessment. You will need | CM may generate a claim, usually w<br>o contact FCM Support to make the | thin a few days. If a claim is generate<br>se changes or void the claim. | d, you will no longer be able to edit t | the assessment date or delete the |  |
|                                                        |                                                                         |                                                                          |                                         | Cancel Create Assessment          |  |

## Adding a New Eligibility Assessment

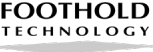

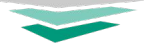

When adding a new assessment, Users can include

- The assessment date
- The result (e.g., "Eligible for Tier 2 BH HCBS")
- PDFs (to add more than one, click "Add document")
- There is a special note to Users that once added, a claim will be generated, since these assessments are billable to the MCO.

## **HARP Care Plan**

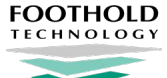

Here Users can:

- Start a new Care Plan
- Edit an active Care Plan
- Record that the Care Plan was submitted to the MCO
- Keep track of the Care Plans created for this member over time for historical reference.

| TARE CARE FLAN                                    |      | Update                                                 |
|---------------------------------------------------|------|--------------------------------------------------------|
| Active Care Plan                                  |      | Edit active care plan                                  |
| Created on 10/12/2021 view                        |      | Start new care plan                                    |
| Care plan submission to MCO                       |      | Edit care plan submission to MCO<br>Reset this section |
| Submitted on 10/14/2021                           |      |                                                        |
| Inactive Care Plans V                             |      |                                                        |
| Inactive Care Plans V<br>Created on<br>10/12/2021 | view | mark as active                                         |
| Inactive Care Plans V<br>Created on<br>10/12/2021 | view | mark as active<br>mark as active                       |

## **Level of Service Determination Letters**

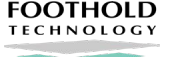

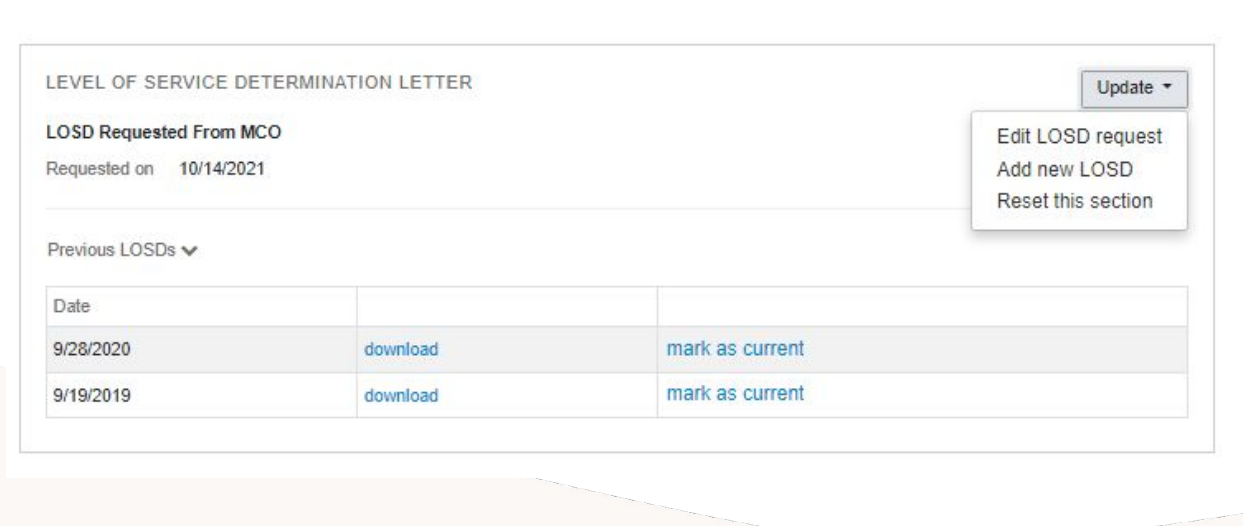

#### Here Users can:

- Record that a Letter of Service Determination Letter (LOSD) was requested from the MCO
- Upload a new LOSD letter into the member chart
- Keep track of past LOSD letters given by the MCOs for historical reference.

## **Recording Approved Services on the Care Plan**

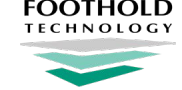

Approved/Denied services are still recorded in the HARP Care Plan, as they are in the BH HCBS Plan of Care template provided by DOH<sup>1</sup>.

| Needs Assessment           |                                     |             |
|----------------------------|-------------------------------------|-------------|
| BH HCBS Eligibility        | Section 9: Approved/Denied Services |             |
| BH HCBS Services           |                                     |             |
| Interventions              |                                     |             |
| Goals                      |                                     |             |
| Risk Assessment            | New Service                         | Save Cancel |
| Attestation                | Service                             |             |
| Approved & Denied Services |                                     |             |
| Recipient Rights           | Service status                      |             |
| Abuse                      |                                     |             |
| Housing Questionnaire      | MCO approval status                 |             |
|                            | MCO name                            |             |
| Signed Care Plans 🛛 🕂      |                                     |             |
| 10/12/2021 4:36 PM 📥 📋 🖕   | MCO representative                  |             |
| 4 F                        |                                     |             |
|                            | December 1                          |             |
|                            | Reason                              |             |

1. https://www.health.ny.gov/health\_care/medicaid/program/medicaid\_health\_homes/docs/hcbs\_poc\_template.pdf